## Quick reference guide for Ausgrid Connection or Relocation Applicants

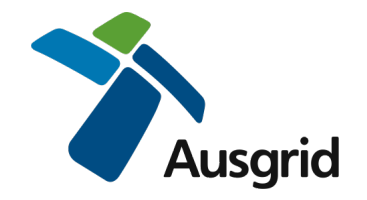

## How to Accept or Decline an Offer on the Ausgrid Portal

Login to the Ausgrid Portal using your registered email and password.

https://services.ausgrid.com.au/SignIn

- 1. Select Applicant Projects
- 2. On the relevant record select View Details

## Projects

| Customer<br>Reference | Customer<br>Company | Project Name             | No./RMB | Street          | Suburb     | P'Code | Project<br>Stage        | Status | Associated<br>Project |   |
|-----------------------|---------------------|--------------------------|---------|-----------------|------------|--------|-------------------------|--------|-----------------------|---|
| 12345                 |                     | 1900087670<br>KENSINGTON | 39      | ANZAC<br>PARADE | KENSINGTON | 2033   | Private<br>Installation | Active |                       |   |
|                       | ABC Company         | 1900092287<br>THREEVILLE |         | THIRD<br>AVENUE | THREEVILLE | 2148   | Design<br>Offer         | Active | View Details          | - |

- 3. Navigate to Offers
- 4. On the Issued Offer, select "Edit and Accept" or "Edit and Decline" (note you can review and cancel out of either option at any time). This will open the Offer record

| Summary               | $\odot$ | Offers          |           |                 |                |                          |                   |        |               |
|-----------------------|---------|-----------------|-----------|-----------------|----------------|--------------------------|-------------------|--------|---------------|
| Offers                | $\odot$ |                 |           |                 |                |                          |                   |        |               |
| Assessment            | •       | Issued Offers   |           |                 |                |                          |                   |        |               |
| Design                | ۲       | Issued Date     | Customer  | Customer        | Customer       | Project                  | Offer Type        | Offer  |               |
| Network Construction  | $\odot$ |                 | Reference | 1.000 00 00.000 | Representative |                          |                   | Status |               |
| Outages               | •       | 27/06/2019      |           | ABC             |                | 1900092287<br>THREEVILLE | Design<br>Related | Issued | *             |
| Private Installation  | •       |                 |           |                 |                |                          | Services<br>Offer |        | Edit and Save |
| Property              | ۲       |                 |           |                 |                |                          |                   | 4      | Edit and Acce |
| Warranty & Completion | $\odot$ | Accepted Offers | 5         |                 |                |                          |                   |        | Edit and Decl |
| Project Team          | $\odot$ | Issued Date     | Customer  | Customer        | Customer       | Project                  | Offer Type        | Offer  |               |

5. Review the offer, including the fees (if applicable) and offer document (if applicable).

|   | Offer Related Notes<br>18 minutes ago E<br>Andrew Vandenbergh | Contract offer doc + |              |                   |  |  |  |  |
|---|---------------------------------------------------------------|----------------------|--------------|-------------------|--|--|--|--|
|   | Total charges including GS                                    | \$2,214.             | 45           |                   |  |  |  |  |
|   | Total GST Payable 10%                                         | \$201.31             |              |                   |  |  |  |  |
|   | Sub-total of charges befo                                     | \$2,013.             | 14           |                   |  |  |  |  |
|   | Design Certification - Ger                                    | \$1,177.44           |              |                   |  |  |  |  |
|   | Administration of Contest                                     | \$236.71             |              |                   |  |  |  |  |
|   | Design Information - Sim                                      | ple                  |              | \$598.99          |  |  |  |  |
|   | Service Fees 5                                                | if applicable        |              |                   |  |  |  |  |
|   | Issued                                                        |                      |              |                   |  |  |  |  |
|   | Offer Status                                                  |                      |              |                   |  |  |  |  |
|   | AD7736                                                        |                      | -            |                   |  |  |  |  |
|   | Purchase Order Number                                         | Offer Accep          | /08/2019     |                   |  |  |  |  |
| ſ | Account Manager                                               |                      | Offer Expiry | Offer Expiry Date |  |  |  |  |
|   |                                                               |                      | 27/06/201    | 9                 |  |  |  |  |
|   | Ausgrid Sales Order Numb                                      | ber                  | Offer Issued | Offer Issued Date |  |  |  |  |
|   | Ichibanya Electrical Pty                                      | Ltd                  | 0            | 0                 |  |  |  |  |
|   | Account Name *                                                |                      | Revision ID  | Revision ID *     |  |  |  |  |
|   | Design Related Services                                       | s Offer              | QUO-0112     | QUO-01122-F4M5S0  |  |  |  |  |

- Prior to Accepting, Enter the Account Manager (contact for invoicing) and your Purchase Order. If you do not have a Purchase order, enter N/A.
  Select Accept – you will receive an email confirmation shortly.
- 7. Prior to **Declining** you must enter a reason for declining. Select Decline.